## Просмотр и подача заявления в ответ на приглашение к выражению заинтересованности

**Обзор**: Партнеры из организаций гражданского общества (ОГО) могут просматривать и подавать заявления в ответ на приглашение к выражению заинтересованности, размещаемое агентствами ООН для потенциального сотрудничества. В этом руководстве описаны действия, связа нные с просмотром и подачей заявления в ответ на приглашение к выражению заинтересованности, которые могут выполнить потенциальные партнеры ОГО:

- Просматривать и загружать информацию о приглашении к выражению заинтересованности (крайние сроки подачи заявления, условия, цели, критерии отбора)
- Направлять вопросы и запрашивать пояснения по приглашению к выражению заинтересованности
- Скачивать ответ агентства ООН на все вопросы по приглашению к выражению заинтересованности
- Скачивать концептуальную записку по особому шаблону агентства
- Подавать концептуальную записку в ответ на приглашение к выражению заинтересованности
- Редактировать поданную концептуальную записку

| Шаги | Описание                                                    | Действие                                                                                                    | Примечания                                                                                                    |
|------|-------------------------------------------------------------|----------------------------------------------------------------------------------------------------|----------------------------------------------------------------------------------------------------|
| 1    | Просмотр приглашений к<br>выражению<br>заинтересованности   | На панели навигации слева<br>нажмите на значок Partnership<br>Opportunities («Возможности<br>сотрудничества») (1), чтобы<br>перейти на страницу<br>«Возможности сотрудничества». | Вы будете перенаправлены на страницу Overview («Обзор»).<br>Вы можете искать определенные приглашения к выражению заинтересованности,<br>используя фильтры на странице обзора.<br>Вы также можете нажать на вкладку Pinned («Закрепленное»), чтобы просмотреть<br>приглашения к выражению заинтересованности, ранее закрепленные Вами.<br>Вы можете искать определенные приглашения к выражению заинтересованности,<br>используя фильтры.                                                                                                    |
| 2    | Просмотр приглашений к<br>выражению<br>заинтересованности   | Нажмите на название приглашения<br>к выражению заинтересованности,<br>которое Вы хотите просмотреть.                                                                             | Вы будете перенаправлены на страницу приглашения к выражению заинтересованности.                                                                                                    |
| 3    | Приглашение к<br>выражению<br>заинтересованности –<br>Обзор | Просмотр кратких сведений о<br>приглашении к выражению<br>заинтересованности во вкладке<br>Overview («Обзор»).                                                                   | <ul> <li>Вы можете просмотреть <i>Timeline («Временную шкалу»)</i> (1) приглашения к выражению заинтересованности. Она включает дату публикации (Date Posted), крайний срок подачи запросов разъяснений (Clarification for Requests Deadline), крайний срок подачи заявок (Application Deadline), уведомление о результатах (Notification of results) и планируемую дату начала (Estimated start date).</li> <li>Вы можете просматривать <i>Project Details («Данные о проекте»)</i> (2) по приглашению к выражению заинтересованности. В них включены: <ul> <li>Название проекта</li> <li>Основные темы проекта/программы</li> <li>Страна и конкретный адрес (наведите указатель мыши на булавку, чтобы увидеть наименования фактических местоположений)</li> <li>Сектор(ы) и область(и) специализации</li> <li>Кем выдано (какие агентства ООН выдали приглашение к выражению заинтересованности)</li> <li>История проекта</li> <li>Ожидаемые результаты</li> <li>Прочая информация</li> <li>Приложения</li> <li>Ключевые даты (как показано на <i>Временной шкале</i>)</li> </ul> </li> </ul> |

|    |                                                                             |                                                                                                    | Вы можете загрузить соответствующий шаблон концептуальной записки (Concept Note Template) конкретного агентства (3) для подачи заявления в ответ на это приглашение к выражению заинтересованности. Если Вы не используете шаблон концептуальной записки конкретного агентства, заявление может быть признано недействительным. Вы можете просмотреть omeem OOH на dononhumenьные запросы разъяснений/информации (UN Response for Additional Requests for Clarification/Information) (4). После загрузки он будет представлять собой доступный для скачивания ответ агентства ООН на все направленные вопросы, в отношении приглашения к выражению заинтересованности, в формате pdf. Обращаем Ваше внимание на то, что похожие вопросы могут быть объединены агентством ООН в один ответ. Вы можете запросить дополнительную информацию/разъяснение (Request Additional Information) (5). Обращаем Ваше внимание на то, что по истечению срока подачи запроса Вы не сможете отправлять дополнительные запросы. Вы можете просмотреть «Критерии отбора» (Selection Criteria) (6) для этого приглашения к выражению заинтересованности. Если агентство указало значения критериев, то они также будут отображаться (из общего числа 100). Если приглашение к выражению заинтересованности. |
|----|-----------------------------------------------------------------------------|----------------------------------------------------------------------------------------------------|----------------------------------------------------------------------------------------------------|
| За | Загрузка шаблона<br>концептуальной записки                                  | На странице обзора приглашения к<br>выражению заинтересованности:<br>нажмите на значок Download<br>(«Загрузить») (1), чтобы загрузить<br>шаблон Концептуальной записки.                                                                                                    | Каждый шаблон концептуальной записки на приглашение к выражению<br>заинтересованности отличается в зависимости от агентства, разместившего приглашение.<br>Используйте правильный шаблон концептуальной записки, поскольку заявления,<br>представленные с использованием неправильного шаблона, могут быть признаны<br>недействительными.                                                                                                    |
| 3b | Запрос дополнительной<br>информации/разъяснений                             | На странице обзора приглашения к<br>выражению заинтересованности:<br>Нажмите на три вертикальных<br>маркёра (1) и нажмите +Add New<br>Request («+ Добавить новый<br>запрос») (2), чтобы открыть<br>диалоговое окно. Введите запрос и<br>нажмите «ОК» (3), чтобы отправить<br>запрос. | Обращаем Ваше внимание на то, что по истечению срока подачи запроса Вы не сможете<br>отправлять запросы дополнительной информации/разъяснений.<br>Вы можете просмотреть свои предыдущие запросы, а также запросы, отправленные<br>Вашей организацией, нажав на значок View Details («Просмотреть информацию»).                                                                                                    |
| 3c | Просмотреть ответ ООН на<br>запрос дополнительной<br>информации/разъяснений | На странице обзора приглашения к<br>выражению заинтересованности:<br>Нажмите на загруженный документ<br>под заголовком UN Response to<br>Requests for Additional<br>Information/Clarifications («Ответ<br>ООН на запрос дополнительной<br>информации/разъяснений»).                  | Обращаем Ваше внимание на то, что ООН будет предоставлять ответы на запросы<br>разъяснений/информации только по истечению срока подачи этих запросов.                                                                                                    |
| 4  | Подача концептуальной<br>записки                                            | Перейдите во вкладку 'Concept Note'<br>Submission («Подача концептуальной<br>записки») (1), чтобы подать<br>концептуальную записку.                                                                                                    | Убедитесь в том, что Вы заполнили концептуальную записку, используя шаблон,<br>предоставленный агентством ООН, опубликовавшим приглашение к выражению<br>заинтересованности. Шаблон концептуальной записки можно найти во вкладке «Обзор».<br>Направьте концептуальную записку, соблюдая крайние сроки, установленные для<br>приглашения к выражению заинтересованности. Крайний срок подачи заявления<br>отображается в поле «Загрузить файл». Вы не можете подать заявление на приглашение<br>к выражению заинтересованности срока подачи.                                                                                                    |

|   |                                          | Нажмите Upload File («Загрузить<br>файл») (2), чтобы загрузить шаблон<br>концептуальной записки.<br>Поставьте галочку (3), чтобы<br>подтвердить, что профиль Вашей<br>организации актуален.<br>Нажмите на значок Submit<br>(«Подать»), чтобы подать<br>концептуальную записку.                                                                                                    | Для МНПО, обращаем Ваше внимание на то, что штаб-квартиры не могут подавать<br>концептуальные записки. МНПО необходимо будет переключиться на профиль странового<br>офиса, связанный с расположением приглашения к выражению заинтересованности для<br>отправки своей концептуальной записки.<br>Прежде чем отправить концептуальную записку, убедитесь, что Ваш профиль содержит<br>актуальную информацию. Вы можете нажать на View your Profile («Просмотреть свой<br>профиль»), чтобы подтвердить, что Ваш профиль обновлен или отредактирован. Отметьте<br>галочкой I confirm my profile is up to date («Я подтверждаю, что мой профиль актуальной<br>записки.<br>Обращаем Вашей организации будет рассматриваться в процессе оценки концептуальной<br>записки.<br>Обращаем Ваше внимание на то, что организации с неполными профилями не могут<br>претендовать на возможности сотрудничества на портале партнеров ООН.<br>После загрузки концептуальной записки и подтверждения актуальности профиля,<br>нажмите Submit («Подать»), чтобы отправить концептуальную записку. |
|---|------------------------------------------|----------------------------------------------------------------------------------------------------|----------------------------------------------------------------------------------------------------|
| 5 | Результаты                               | Перейдите на вкладку <i>Results</i><br>(« <i>Результаты»</i> ) (1), чтобы увидеть<br>результат по приглашению к<br>выражению заинтересованности.                                                                                                    | Вы можете просмотреть результат по этому приглашению к выражению<br>заинтересованности или получить уведомление о результатах. Вы получите уведомление<br>по электронной почте и через приложение в разделе уведомлений.<br>Вы также можете просмотреть комментарии, сделанные в отношении Вашего заявления.                                                                                                    |
| 6 | Редактирование<br>концептуальной записки | На панели навигации слева нажмите<br>на значок Your Applications («Ваши<br>заявления») (1), чтобы получить<br>доступ к отправленным заявлениям.<br>Нажмите на CFEI ID («Идентификатор<br>заявления на Приглашение к<br>выражению заинтересованности»)<br>(2), которое Вы хотите<br>отредактировать.                                                                                                    | На вкладке Calls for Expressions of Interest («Приглашение к выражению<br>заинтересованности») Вы можете использовать фильтры, чтобы найти заявление своей<br>организации.<br>После нажатия на идентификатор заявления, Вы будете перенаправлены на страницу<br>обзора приглашения к выражению заинтересованности.                                                                                                    |
| 7 | Редактирование<br>концептуальной записки | Перейдите во вкладку Concept Note           Submission («Подача           концептуальной записки») (1), чтобы           просмотреть         отправленную           концептуальную записку.           Нажмите на значок корзины, чтобы           удалить концептуальную записку (2).           Если Вы уверены в том, что хотите           удалить концептуальную записку,           нажмите Yes, Delete («Да, удалить»)           (3). | Вы можете просмотреть отправленную концептуальную записку, нажав на документ в<br>поле Concept Note Submission («Подача концептуальной записки»), в результате чего<br>концептуальная записка будет загружена на Ваш компьютер.<br>После нажатия на значок корзины появится сообщение подтверждения удаления.<br>Вы можете удалить свою концептуальную записку до истечения срока подачи заявлений<br>на приглашение к выражению заинтересованности.<br>До истечения крайнего срока подачи заявлений на приглашение к выражению<br>заинтересованности Вы можете повторно подать новую концептуальную записку.                                                                                                    |

| Шаги | Описание                                                  | Действие                                                                                                    | Примечания                                                                                                    |
|------|-----------------------------------------------------------|----------------------------------------------------------------------------------------------------|----------------------------------------------------------------------------------------------------|
| 1    | Просмотр приглашений к<br>выражению<br>заинтересованности | На панели навигации слева нажмите<br>на значок Partnership Opportunities<br>(«Возможности сотрудничества») (1),<br>чтобы перейти на страницу<br>«Возможности сотрудничества». | Вы будете перенаправлены на страницу Overview («Обзор»).<br>Вы можете искать определенные приглашения к выражению заинтересованности, используя фильтры на<br>странице обзора.<br>Вы также можете нажать на вкладку Pinned («Закрепленное»), чтобы просмотреть приглашения к выражению<br>заинтересованности, ранее закрепленные Вами.<br>Вы можете искать определенные приглашения к выражению заинтересованности, используя фильтры. |
| 2    | Просмотр приглашений к<br>выражению                       | Нажмите на название приглашения к<br>выражению заинтересованности,                                                                                                    | Вы будете перенаправлены на страницу приглашения к выражению заинтересованности.                                                                                                    |
|      | заинтересованности                                        | которое Вы хотите просмотреть.                                                                                                    |                                                                                                    |

|       |                            | UNPP                                                 |   |                                                                                                    |                                            |                                                           |                     |                                     | • •                  |
|-------|----------------------------|------------------------------------------------------|---|----------------------------------------------------------------------------------------------------|--------------------------------------------|-----------------------------------------------------------|---------------------|-------------------------------------|----------------------|
| ШАГ 1 | <b>:</b>                   | Dashboard<br>Partnership<br>Opportunities            |   | Partnership Opportunitie                                                                                | PINNED                                     |                                                           |                     |                                     | •                    |
|       | ₿<br>¢                     | Your<br>Applications<br>Profile                      | _ | Search                                                                                                  |                                            | Country                                                   |                     | Location<br>Select location         |                      |
|       | 0                          | Resource<br>Library                                  |   | Sector & Area of Specialization<br>Select sector & area of specialization                               | cialization •                              | UN Agency<br>Choose                                       |                     |                                     | CLEAR SEARCH         |
| ШАГ 2 | Loggeo<br>Interna<br>Humar | l in as:<br>tional Action for<br>litarian Assistance |   | 1-1 of 1 results Project Title 2 Improving Employment Opportunities for Out of School Children in Urban | Country<br>Tanzania, United<br>Republic of | Sector & Area of Specialization<br>Education, Livelihoods | UN Agency<br>UNICEF | Application Deadline<br>06 Nov 2018 | Estimated Start Date |
|       | United<br>Kingd<br>HQ      | d<br>om - →                                          |   | Areas                                                                                                   |                                            |                                                           |                     | Rows per page: 10 👻                 | 1 of 1 < 1 >         |

| 3 Приглашение к<br>выражению<br>заинтересованности –<br>Обзор Просмотр кратких Вы можете просмотреть <i>Timeline («Временную шкалу»)</i> (1) приглашения к выражению заинтересованности. Она вкли<br>дату публикации (Date Posted), крайний срок подачи запросов разъяснений (Clarification for Requests Deadline), крайн<br>подачи заявок (Application Deadline), уведомление о результатах (Notification of results) и планируемую дату начала<br>выражению Заинтересованности –<br>Обзор Вы можете просмотреть <i>Timeline («Временную шкалу»)</i> (1) приглашения к выражению заинтересованности. Она вкли<br>дату публикации (Date Posted), крайний срок подачи запросов разъяснений (Clarification for Requests Deadline), крайн<br>подачи заявок (Application Deadline), уведомление о результатах (Notification of results) и планируемую дату начала<br>(Estimated start date). Вы можете просматривать <i>Project Details («Данные о проекте»)</i> (2) по приглашению к выражению заинтересованности<br>(и Обзор»)                                                                                                    |
|----------------------------------------------------------------------------------------------------|
| <ul> <li>Нахавиче проекта</li> <li>Название проекта</li> <li>Основные темы проекта/программы</li> <li>Стран и конкретный адрес (наведите указатель мыши на булавку, чтобы увидеть наименования факти местоположений)</li> <li>Стектор(ы) и область(и) специализации</li> <li>Сектор(ы) и область(и) специализации</li> <li>Кем выдано (какие агентства ООН выдали приглашение к выражению заинтересованности)</li> <li>История проекта</li> <li>Ожидаемые результаты</li> <li>Приложения</li> <li>Приложения</li> <li>Ключевые даты (как показано на <i>Временной шкале</i>)</li> <li>Вы можете загрузить соответствующий <i>шоблоги концептуальной заински (Concept Note Template</i>) конкретного агент для подани заяления в ответ на это приглашение к выражению заинтересованности. Если Вы не используете концептуальной записки конкретного агенства, заяление может быть признано недействительным.</li> <li>Вы можете загрузить соответствующий <i>и облоги концептуальной записки (Concept Note Template</i>) конкретного агент для подани заяление в кыражению заинтересованности. Если Вы не используете концептуальной запски конкретного агенства, заяление может быть признано недействительным.</li> <li>Вы можете загрозить соответствующий <i>и облоги концептуальной записки (Concept Note Template</i>) конкретното агенства, заяление к ократ присташения к выражению заинтересованности, е форм Обращаем Ваше внимание на то, что по котеченико бъединены агенствов ООН в один ответ.</li> <li>Вы можете запросиль дополнительную информацио/разъяснения натенствов ООН в один ответ.</li> <li>Вы можете запросиль дополнительную информации (Gold Information/Clarificatik Обращаева внимание на то, что по консенно срока подачи запроса В не сколжете опроальть сило обращаения к выражению заинтересованности, в форм Обращаем Ваше внимание на то, что по истечению срока подачи запроса В не сможете отравлять дополнит запросы.</li> <li>Вы можете запросить дополнительную информации (Gold Information/Clarificatik Обращаева внимание на</li></ul> |

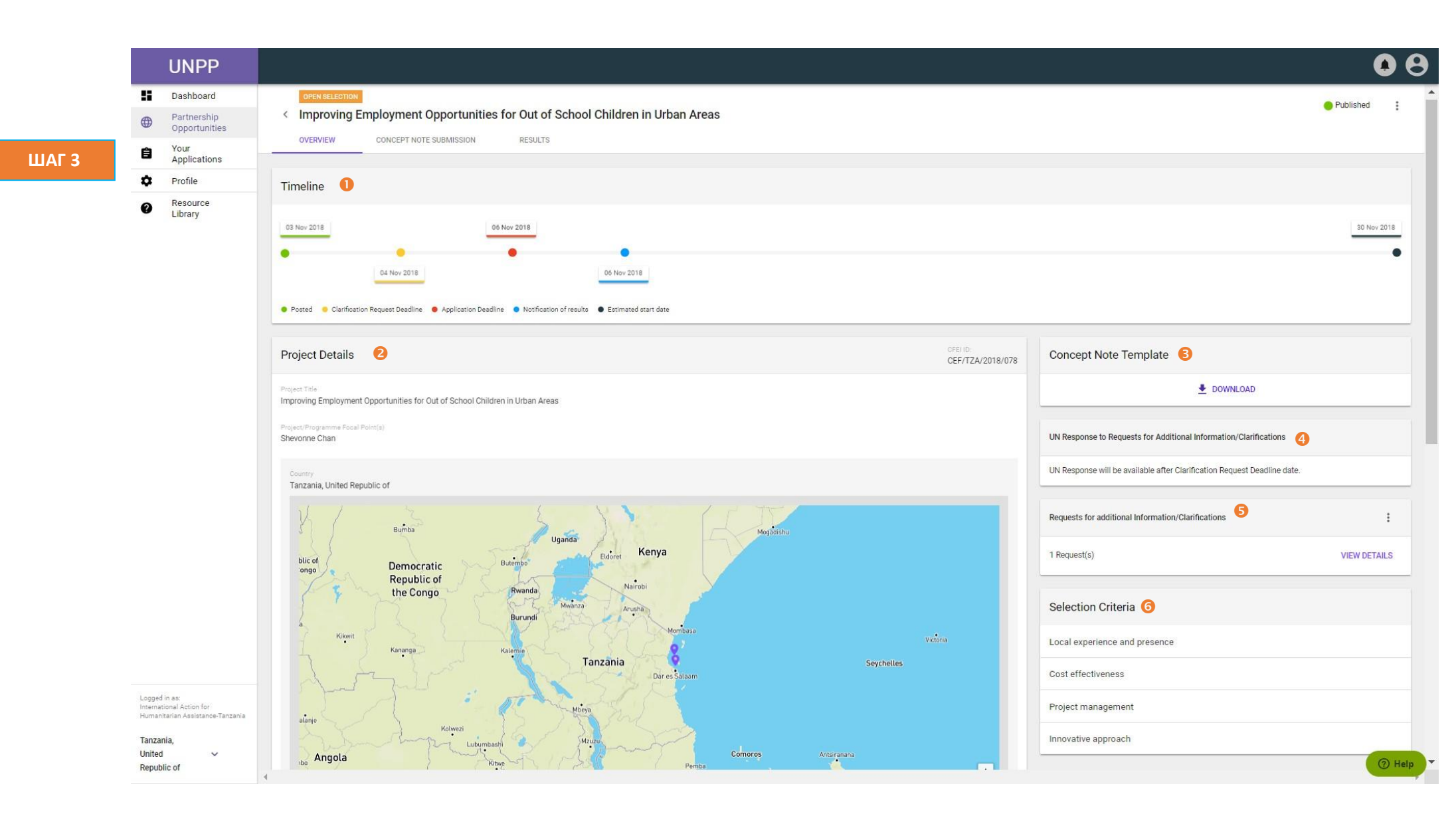

| Шаги | Описание                                                                    | Действие                                                                                                    | Примечания                                                                                                    |  |  |  |
|------|-----------------------------------------------------------------------------|----------------------------------------------------------------------------------------------------|----------------------------------------------------------------------------------------------------|--|--|--|
| За   | Загрузка шаблона<br>концептуальной<br>записки                               | На странице обзора приглашения к<br>выражению заинтересованности: нажмите на<br>значок Download («Загрузить») (1), чтобы<br>загрузить шаблон Концептуальной записки.                                                                                                    | Каждый шаблон концептуальной записки на приглашение к выражению заинтересованности отличается в<br>зависимости от агентства, разместившего приглашение. Используйте правильный шаблон концептуальной<br>записки, поскольку заявления, представленные с использованием неправильного шаблона, могут быть<br>признаны недействительными. |  |  |  |
| 3b   | Запрос дополнительной<br>информации/разъяснений                             | На странице обзора приглашения к<br>выражению заинтересованности: Нажмите на<br>три вертикальных маркёра (1) и нажмите<br>+Add New Request («+ Добавить новый<br>запрос») (2), чтобы открыть диалоговое окно.<br>Введите запрос и нажмите «ОК» (3), чтобы<br>отправить запрос. | Обращаем Ваше внимание на то, что по истечению срока подачи запроса Вы не сможете отправлять<br>запросы дополнительной информации/разъяснений.<br>Вы можете просмотреть свои предыдущие запросы, а также запросы, отправленные Вашей организацией,<br>нажав на значок View Details («Просмотреть информацию»).                         |  |  |  |
| 3c   | Просмотреть ответ ООН на<br>запрос дополнительной<br>информации/разъяснений | На странице обзора приглашения к<br>выражению заинтересованности:<br>Нажмите на загруженный документ под<br>заголовком UN Response to Requests for<br>Additional Information/Clarifications («Ответ<br>ООН на запрос дополнительной<br>информации/разъяснений»).               | Обращаем Ваше внимание на то, что ООН будет предоставлять ответы на запросы<br>разъяснений/информации только по истечению срока подачи этих запросов.                                                                                                    |  |  |  |

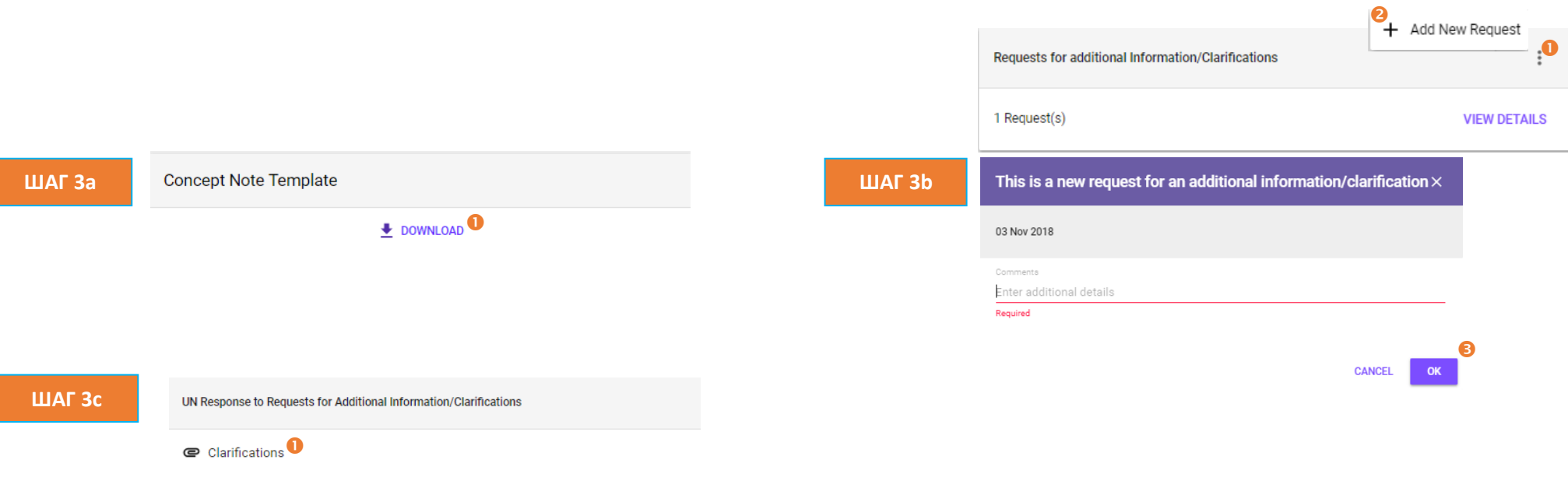

| Шаги | Описание                             | Действие                                                                                                    | Примечания                                                                                                    |
|------|--------------------------------------|----------------------------------------------------------------------------------------------------|----------------------------------------------------------------------------------------------------|
| 4    | Подача<br>концептуальн<br>ой записки | Перейдите во вкладку 'Concept Note'<br>Submission («Подача концептуальной<br>записки») (1), чтобы подать<br>концептуальную записку.<br>Нажмите Upload File («Загрузить<br>файл») (2), чтобы загрузить шаблон<br>концептуальной записки.<br>Поставьте галочку (3), чтобы<br>подтвердить, что профиль Вашей<br>организации актуален.<br>Нажмите на значок Submit («Подать»),<br>чтобы подать концептуальную записку. | Убедитесь в том, что Вы заполнили концептуальную записку, используя шаблон, предоставленный агентством ООН,<br>опубликовавшим приглашение к выражению заинтересованности. Шаблон концептуальной записки можно найти во вкладке<br>«Обзор».<br>Направьте концептуальную записку, соблюдая крайние сроки, установленные для приглашения к выражению<br>заинтересованности. Крайний срок подачи заявления отображается в поле «Загрузить файл». Вы не можете подать заявление<br>на приглашение к выражению заинтересованности по истечению крайнего срока подачи.<br>Для МНПО, обращаем Ваше внимание на то, что штаб-квартиры не могут подавать концептуальные записки. МНПО<br>необходимо будет переключиться на профиль странового офиса, связанный с расположением приглашения к выражению<br>заинтересованности для отправки своей концептуальной записки.<br>Прежде чем отправить концептуальную записку, убедитесь, что Ваш профиль содержит актуальную информацию. Вы можете<br>нажать на View your Profile («Просмотреть свой профиль»), чтобы подтвердить, что Ваш профиль обновлен или<br>отредактирован. Отметьте галочкой I confirm my profile is up to date («Я подтверждаю, что мой профиль актуален»). Профиль<br>Вашей организации будет рассматриваться в процессе оценки концептуальной записки.<br>Обращаем Ваше внимание на то, что организации с неполными профилями не могут претендовать на возможности<br>сотрудничества на портале партнеров ООН.<br>После загрузки концептуальной записки и подтверждения актуальности профиля, нажмите Submit («Подать»), чтобы отправить<br>концептуальную записку. |

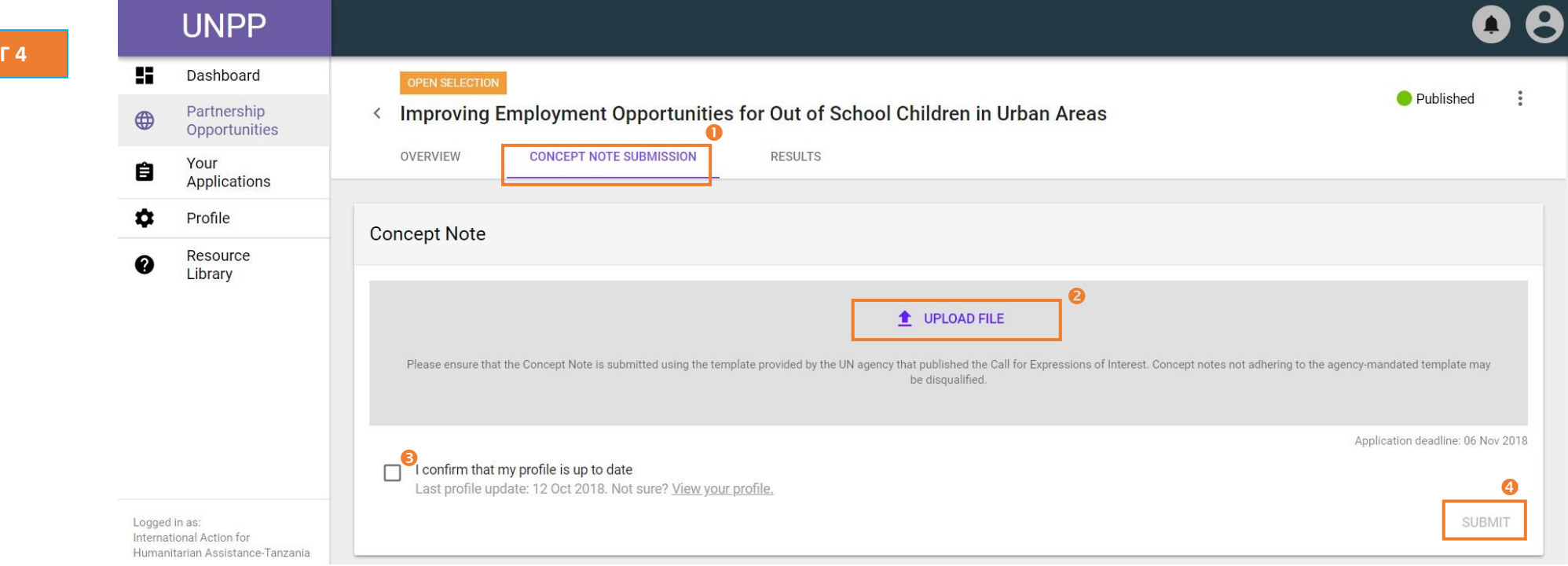

ШАГ 4

| Шаги | Описание   | Действие                                                                                                    | Примечания                                                                                                    |
|------|------------|----------------------------------------------------------------------------------------------------|----------------------------------------------------------------------------------------------------|
| 5    | Результаты | Перейдите на вкладку <i>Results</i><br>(« <i>Результаты»</i> ) (1), чтобы увидеть<br>результат по приглашению к выражению<br>заинтересованности. | Вы можете просмотреть результат по этому приглашению к выражению заинтересованности или получить<br>уведомление о результатах. Вы получите уведомление по электронной почте и через приложение в разделе<br>уведомлений.<br>Вы также можете просмотреть комментарии, сделанные в отношении Вашего заявления. |

## ШАГ 5

|    | UNPP                         |                                                      | • e                                       |
|----|------------------------------|------------------------------------------------------|-------------------------------------------|
| 55 | Dashboard                    | OPEN SELECTION                                       |                                           |
| ۲  | Partnership<br>Opportunities | < Improving Employment Opportunities                 | for Out of School Children in Urban Areas |
| Ê  | Your<br>Applications         | OVERVIEW CONCEPT NOTE SUBMISSION                     | RESULTS                                   |
| \$ | Profile                      | Result                                               | Feedback to partner                       |
| 0  | Resource<br>Library          |                                                      |                                           |
| Ŭ  |                              | Notification of results will be made by: 06 Nov 2018 | No feedback available.                    |
|    |                              |                                                      |                                           |

| Шаги | Описание                                    | Действие                                                                                                    | Примечания                                                                                                    |
|------|---------------------------------------------|----------------------------------------------------------------------------------------------------|----------------------------------------------------------------------------------------------------|
| 6    | Редактирование<br>концептуальной<br>записки | На панели навигации слева нажмите на<br>значок Your Applications («Ваши<br>заявления») (1), чтобы получить доступ<br>к отправленным заявлениям.<br>Нажмите на CFEI ID («Идентификатор<br>заявления на Приглашение к<br>выражению заинтересованности») (2),<br>которое Вы хотите отредактировать. | На вкладке Calls for Expressions of Interest («Приглашение к выражению заинтересованности») Вы можете использовать<br>фильтры, чтобы найти заявление своей организации.<br>После нажатия на идентификатор заявления, Вы будете перенаправлены на страницу обзора приглашения к выражению<br>заинтересованности. |

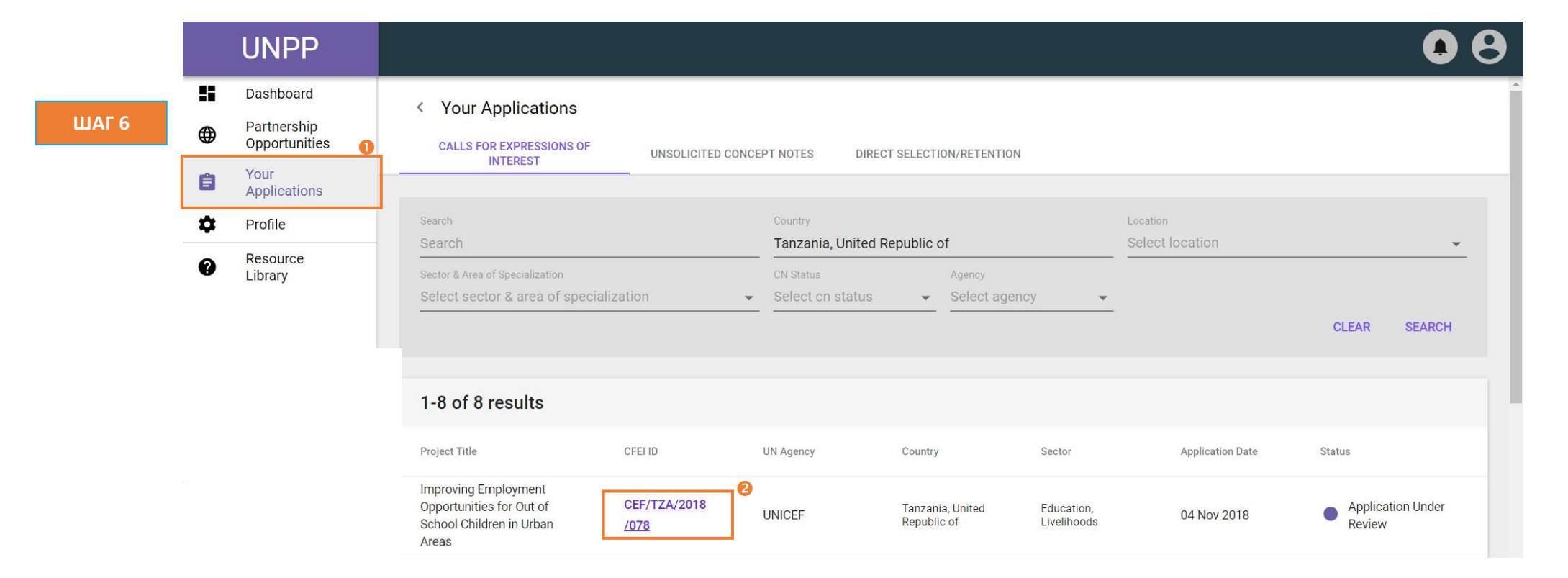

| Шаги | Описание                                        | Действие                                                                                                    | Примечания                                                                                                    |
|------|-------------------------------------------------|----------------------------------------------------------------------------------------------------|----------------------------------------------------------------------------------------------------|
| 7    | Редактировани<br>е<br>концептуальной<br>записки | Перейдите во вкладку Concept Note<br>Submission («Подача концептуальной<br>записки») (1), чтобы просмотреть<br>отправленную концептуальную записку.                                         | Вы можете просмотреть отправленную концептуальную записку, нажав на документ в поле Concept Note Submission<br>(«Подача концептуальной записки»), в результате чего концептуальная записка будет загружена на Ваш компьютер.<br>После нажатия на значок корзины появится сообщение подтверждения удаления. |
|      |                                                 | Нажмите на значок корзины, чтобы<br>удалить концептуальную записку (2).<br>Если Вы уверены в том, что хотите<br>удалить концептуальную записку,<br>нажмите Yes, Delete («Да, удалить») (3). | Вы можете удалить свою концептуальную записку до истечения срока подачи заявлений на приглашение к выражению<br>заинтересованности.<br>До истечения крайнего срока подачи заявлений на приглашение к выражению заинтересованности Вы можете повторно<br>подать новую концептуальную записку.               |

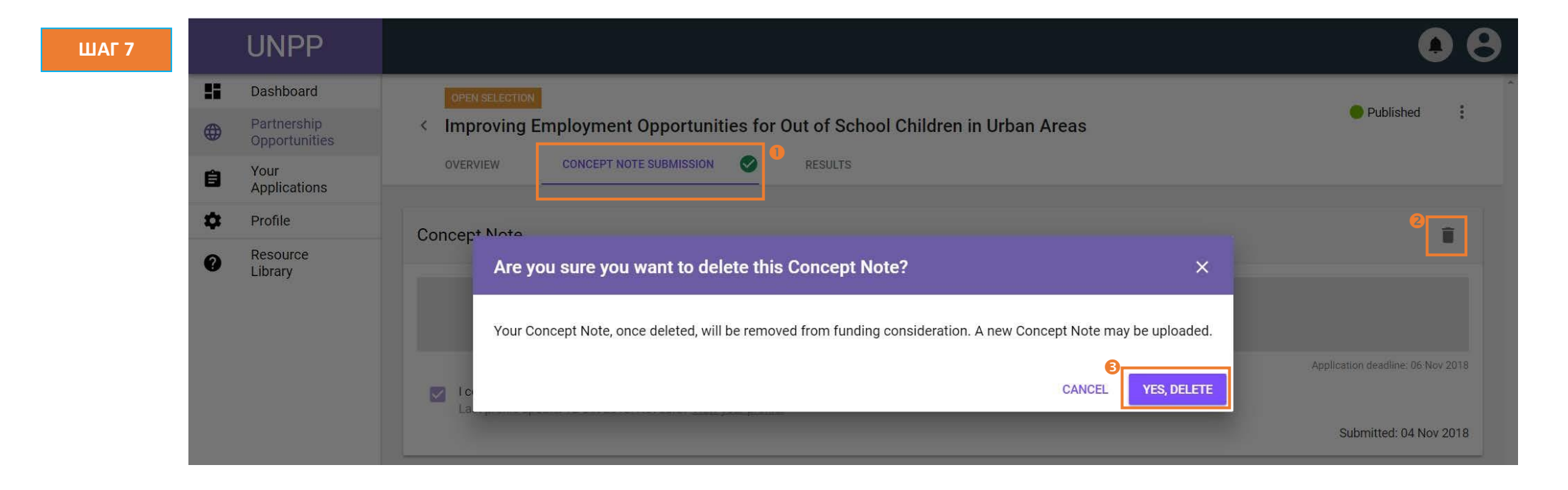